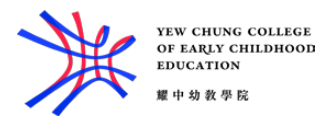

## Wi-Fi Setup Guide

For iOS Device:

- 1. Go to "Settings"
- 2. Go to "Wi-Fi" and then turn on Wi-Fi.
- 3. Select "yccece-student"
- 4. Enter the Student ID (e.g. 18012345) and computer password

|                                                                                                    | Certificate | Trust | Certificate Details                                                                                                    |                                                                                                |  |
|----------------------------------------------------------------------------------------------------|-------------|-------|----------------------------------------------------------------------------------------------------|------------------------------------------------------------------------------------------------|--|
| Cancel                                                                                                  |             |       |                                                                                                    |                                                                                                |  |
|                                                                                                    |             |       | Algorithm SHA-1 with RSA Encrys                                                                                                    |                                                                                                |  |
|                                                                                                    |             |       | Parameters                                                                                                    | none                                                                                           |  |
| HKYCCECEDC1.yccece.edu.hk   Issued by yccece-HKYCCECEDC1-CA   Not Trusted   Expires 3/10/2025, 08:25:41 |             | >     | Signature Data<br>4d 45 85 21 63 62 ef 23 66 ab 10 33 44 aa 7a 1b 64 de<br>03 32 25 97 e7 95 28 4c 07 18 df 5f e9 d2 30 30 85 2b<br>97 61 e4 c1 f5 94 8b b4 0b 35 ao 01 dd ae 89 58 07 10<br>ff 45 72 6a b1 53 3f 97 67 2c 07 7b 51 80 ab 56 91 8 75<br>ea 4a be 48 62 5b 08 d9 44 03 98 26 e5 95 19 77 a8 ee<br>c2 11 cf 9a d2 ef 45 c9 e2 e7 21 dd 52 a7 2f 03 01 cf 8f<br>b0 b4 43 42 29 2a 74 a8 fa 59 8f 69 22 a3 4a 4b 37 43<br>eb ed d5 40 28 79 49 e4 e3 91 c2 6f 7c 90 9d 95 c1 e7<br>f8 66 97 c1 e0 8c 31 66 94 b5 06 77 0c e4 52 88 17 50<br>44 e5 b8 1d 53 a6 c4 09 2a 11 99 43 f5 93 35 b6 c8 e5<br>68 9d 32 cc ec f6 a0 44 d1 62 b1 43 0a 05 81 fe ca d2<br>d9 02 d0 af c7 00 03 2b 72 c6 a2 5c d1 2e 03 2c c0 e6<br>7c 60 c8 2a 38 4e d7 fd cf 55 78 58 66 1c 5b 0b 9a 1b<br>c100 b4 55 c6 ae 47 0c e7 87 a7 70 76 d4 20 20 |                                                                                                |  |
|                                                                                                    |             |       | S9 ae     FINGERPRINTS     SHA-256     03 e9 55 0a ff b6 19     6d 56 e1 e6 30 8a 32     SHA-1     c4 79 1c 8a 80 fb 53     ee 63     Version                                                                                                    | 9c 03 0c 04 64 1d ae 80 03 c1 74<br>2 ed 20 ee b6 da db 77<br>0f e6 81 e7 b5 72 c0 fc 21 bc 1e |  |

- 5. Compare the Certificate information with the above images
- 6. Click "More Details" to verify the certificate details before clicking "Trust"

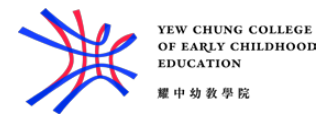

## For Android Device:

- 1. Select "yccece-student"
- 2. Select PEAP as EAP method
- 3. Select MSCHAPV2 as Phase 2 authentication
- 4. Select Do not validate in CA certificate
- 5. Enter your Student ID (e.g. 19012345) at Identity
- 6. Enter your password at Password
- 7. Press the Connect button

## For MacOS:

- 1. Turn Wi-Fi On
- 2. Choose "yccece-student"
- 3. Enter your Student ID (e.g. 18012345) as Username
- 4. Enter your computer password as Password
- 5. Click OK
- 6. You may then get a box stating, "The server certificate is not trusted...".

|                                 | Verify Certi                                                                                      | ficate                                        |                            |              |
|---------------------------------|---------------------------------------------------------------------------------------------------|-----------------------------------------------|----------------------------|--------------|
| Aut                             | henticating to network                                                                            |                                               |                            |              |
| Bef<br>the                      | ore authenticating to server "HKYCC<br>server's certificate to ensure that it                     | ECEDC1.yccece.edu.<br>is appropriate for this | hk", you sho<br>s network. | ould examine |
| To a                            | view the certificate, click 'Show Cert                                                            | ificate'.                                     |                            |              |
| ? 5                             | how Certificate                                                                                   |                                               | Cancel                     | Continue     |
|                                 | Verify Certificate                                                                                |                                               |                            |              |
| Authenticat                     | ing to network                                                                                    |                                               |                            |              |
| Before auther<br>the server's o | nticating to server "HKYCCECEDC1.yccece.edu<br>ertificate to ensure that it is appropriate for th | .hk", you should examine<br>is network.       |                            |              |
| To view the c                   | ertificate, click 'Show Certificate'.                                                             |                                               |                            |              |
|                                 |                                                                                                   |                                               |                            |              |
| Always trust "HKYCCECED         | C1.yccece.edu.hk"                                                                                 |                                               |                            |              |
| HKYCCECEDC1.yccece              | .edu.hk                                                                                           |                                               |                            |              |
|                                 |                                                                                                   |                                               |                            |              |
|                                 |                                                                                                   |                                               | 8                          |              |
| Extension                       | (1.3.6.1.4.1.311.25.2)                                                                            |                                               |                            |              |
| Data                            | 30 40 40 3E 06 0A 2B 06                                                                           |                                               |                            |              |
| Data                            | 30 40 A0 52 60 6A 25 60 m                                                                         |                                               |                            |              |
| Extension                       | Certificate Authority Information Access (1.3.6                                                   | 1.5.5.7.1.1 )                                 |                            |              |
| Critical                        | NO                                                                                                |                                               | 1                          |              |
| Method #1                       | CA Issuers (1.3.6.1.b.b./.48.2.)                                                                  | CN-Public Key                                 |                            |              |
|                                 | Services, CN=Services, CN=Configuration, DC=y<br>cACertificate?base?objectClass=certificationAu   | cece,DC=edu,DC=hk?                            |                            |              |
| Fingerprints                    |                                                                                                   |                                               |                            |              |
| SHA-256                         | 03 E9 55 0A FF 86 19 9C 03 0C 04 64 1D AE 8<br>30 8A 32 ED 20 EE 86 DA DB 77                      | 0 03 C1 74 6D 56 E1 E6                        |                            |              |
| SHA-1                           | C4 79 1C 8A 80 FB 53 0F E6 81 E7 B5 72 C0 FC                                                      | 21 BC 1E EE 63                                | 1                          |              |
| ? Hide Cer                      | tificate                                                                                          | Cancel Continue                               |                            |              |

- 7. Click "Show Certificate" to compare the Certificate information with the above images
- 8. Click the Continue button to bypass the warning message.